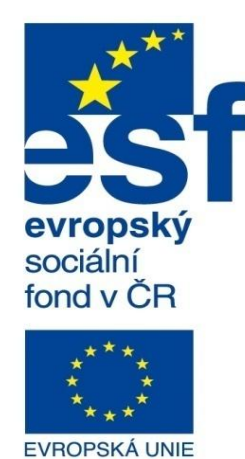

MINISTERSTVO ŠKOLSTVÍ, MLÁDEŽE A TĚLOVÝCHOVY

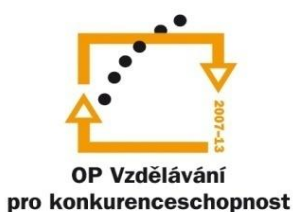

INVESTICE DO ROZVOJE VZDĚLÁVÁNÍ

Střední průmyslová škola a Vyšší odborná škola technická Brno, Sokolská 1

| Šablona: | Inovace a zkvalitnění výuky prostřednictvím ICT                                                    |  |  |
|----------|----------------------------------------------------------------------------------------------------|--|--|
| Název:   | Pokročilé metody parametrického modelování                                                         |  |  |
| Téma:    | Svařované konstrukce prutové l                                                                     |  |  |
| Autor:   | Ing. Radek Šebek                                                                                   |  |  |
| Číslo:   | VY_32_INOVACE_17 - 12                                                                              |  |  |
| Anotace: | Svařované konstrukce prutové, nastavení knihovny svařovacích profilů, využití prvku vložit profil. |  |  |

DUM je určen pro žáky 3. ročníku oboru strojírenství.

## Svařované konstrukce prutové

Vytváříme stejně jako svařované konstrukce deskové v prostředí dílu. Pro modelování jednotlivých částí svařenců navíc využíváme předem připravených knihoven tvarů a velikostí normalizovaných profilů. Tyto pak můžeme dle potřeb editovat, či doplňovat. Nástroje vhodné pro tvorbu takovýchto svarků, jsou opět k dispozici v panelu nástrojů svařování (viz obr. 1).

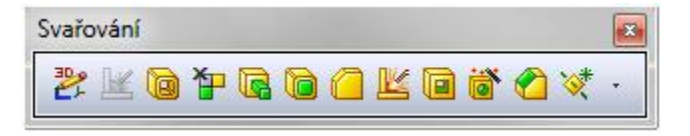

Obr. 1 Panel nástrojů svařování.

## Nastavení knihovny svařovacích profilů – provádíme v nabídce "Nástroje - Možnosti"

a to výběrem příslušného adresáře. 国

| Možnosti systému - Umístěni                                                                                                    | í souborů                                                                                                    | Položka pro definici<br>svatovacích profilů                                                                               |                                       |
|----------------------------------------------------------------------------------------------------|----------------------------------------------------------------------------------------------------|----------------------------------------------------------------------------------------------------|---------------------------------------|
| Možnosti systemu Vlastnosti do                                                                                                    | kumentu                                                                                                    | Svalovacich proma.                                                                                                    |                                       |
| Obecné<br>Výkresy<br>Styl zobrazení<br>Šrafování/výplň<br>Barvy<br>Skica<br>V2tahy/zachycení<br>Zobrazení/výběr<br>Výkon<br>Sestavy<br>Vnější odkazy<br>Výchozí šablony<br>Umístění souborů<br>FeatureManager<br>Číselné přírůstky<br>Pohled<br>Zálohování/Obnovení<br>Vyznačení trasy<br>Umístění souboru vyznačení<br>Průvodce dírami/Toolbox<br>Průzkumník souborů<br>Vyhledávání<br>Spolupráce<br>Zprávy/chyby/upozornění | Zobrazit složky pro:<br>Svařovací profily<br>Složky:<br>P:\CAD\SolidWorks\NORMALIZOVANÉ PR<br>COMPANY OF A COMPANY OF A COMPANY OF | COFILY\data\weldment profiles   Doplnění vhodného adresáře s knihovnou.   Dlba možností systému oucí k definici knihovny. | Přidat<br>Odstranit<br>Nahoru<br>Dolů |

Tlačítkem "OK" nastavení potvrdíme.

**Vložit profil** – je prvek umožňující přiřadit určitým trasám normalizované profily. Výběr tras provádíme po skupinách. Můžeme upravovat napojení vložených profilů, jejich polohu a natočení vůči vybrané trase.

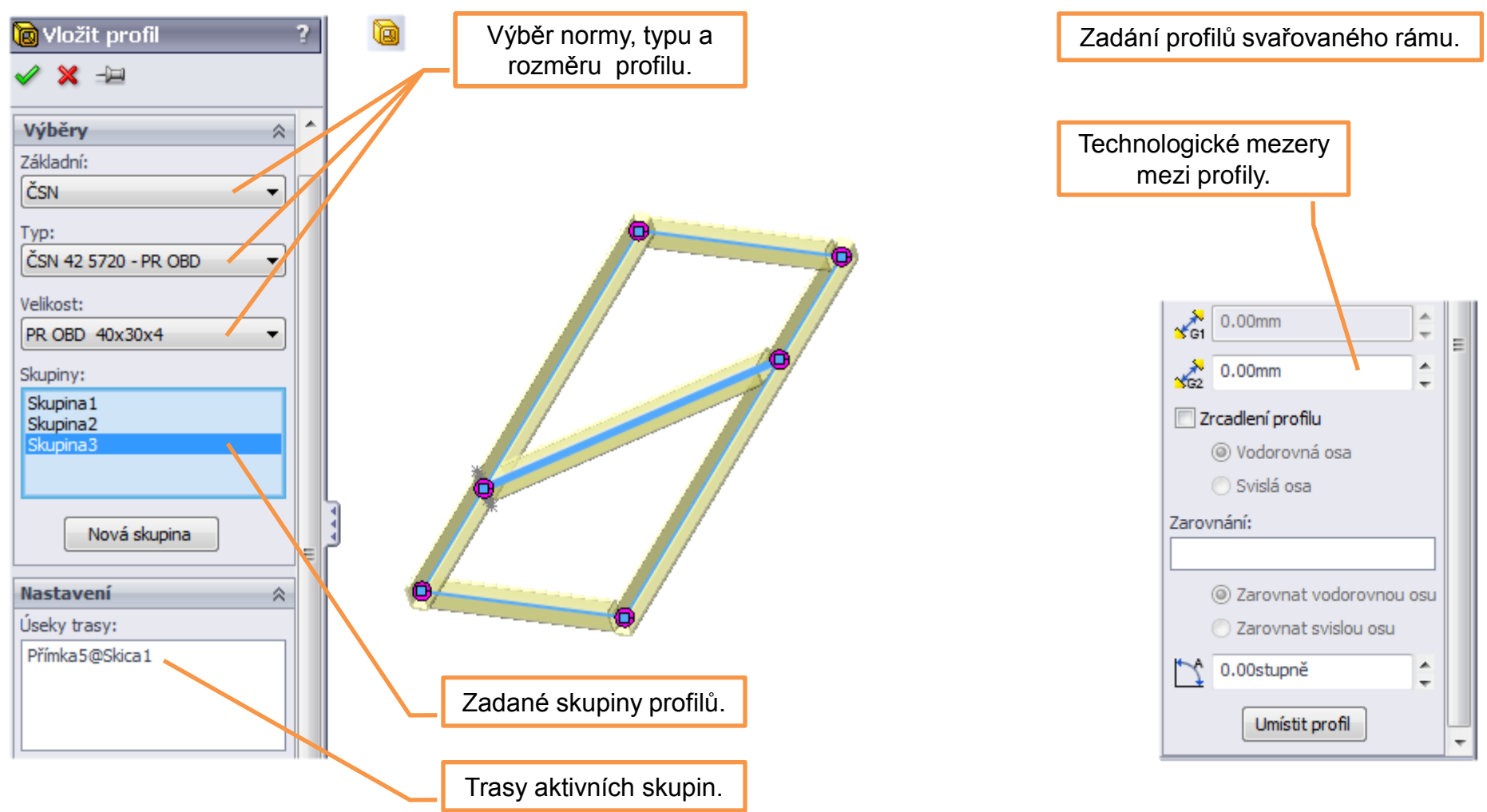

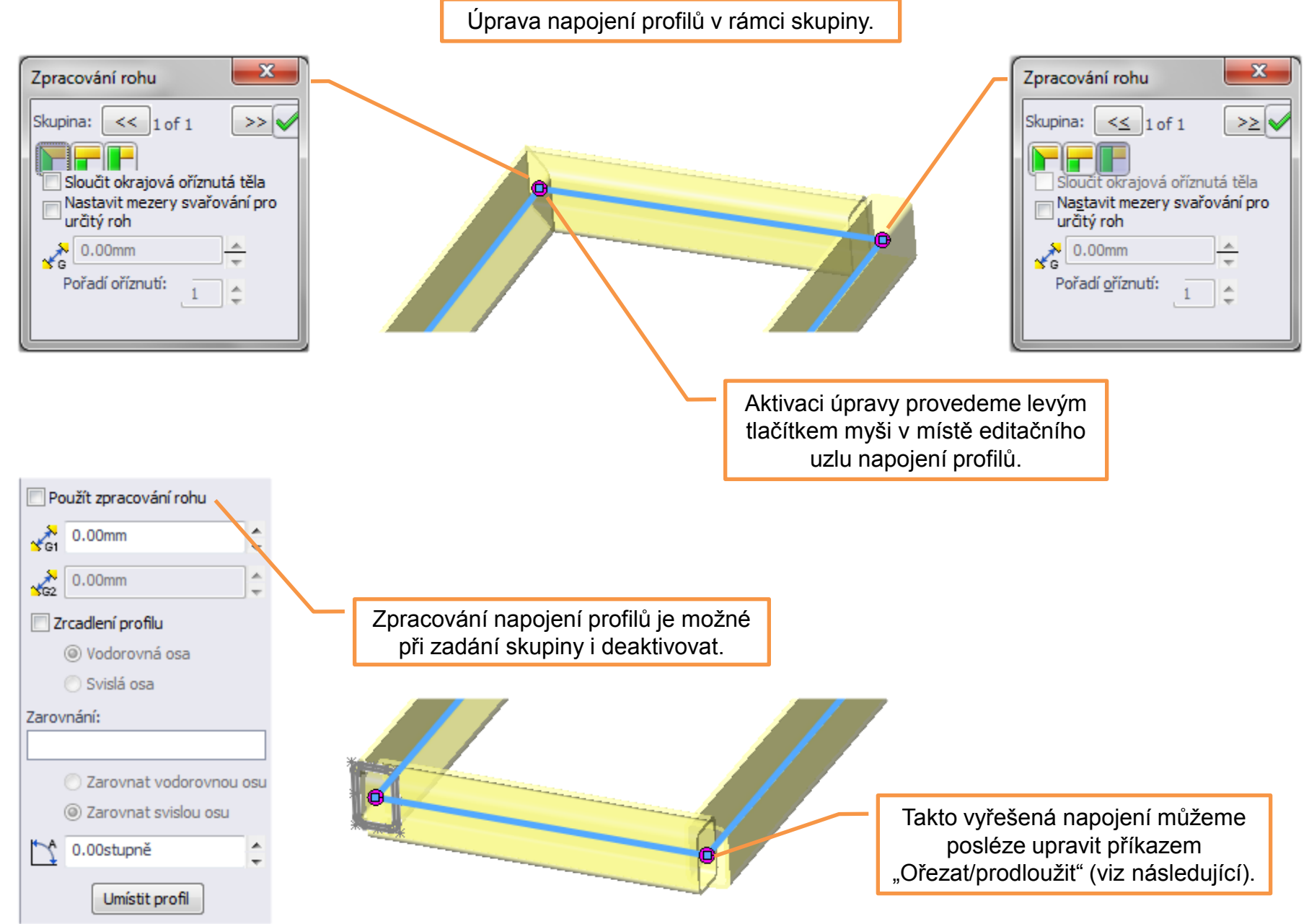

Zrcadlení nepravidelných profilů.

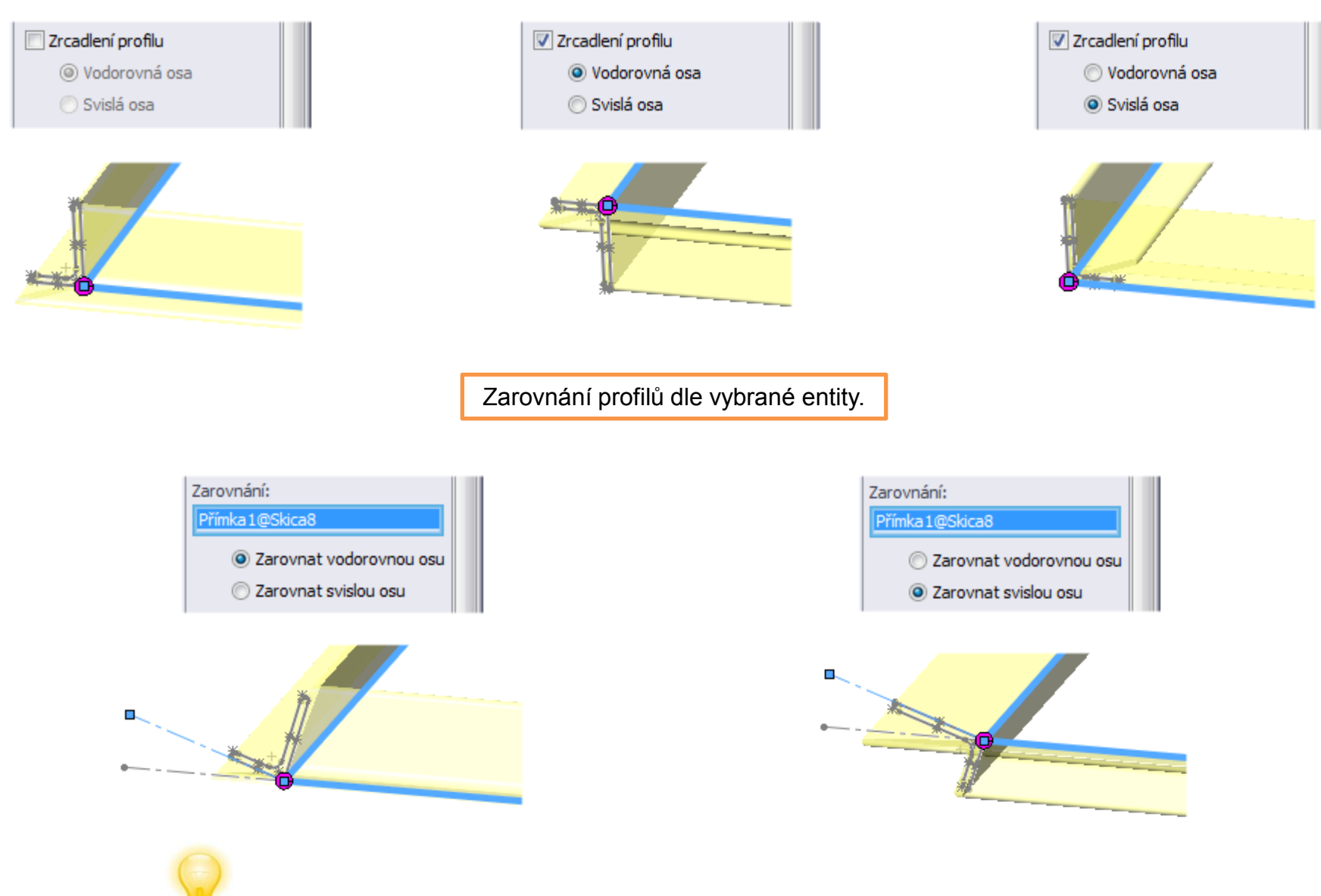

Vybranou entitou může být čára skici, nebo i hrana již existující části modelu.

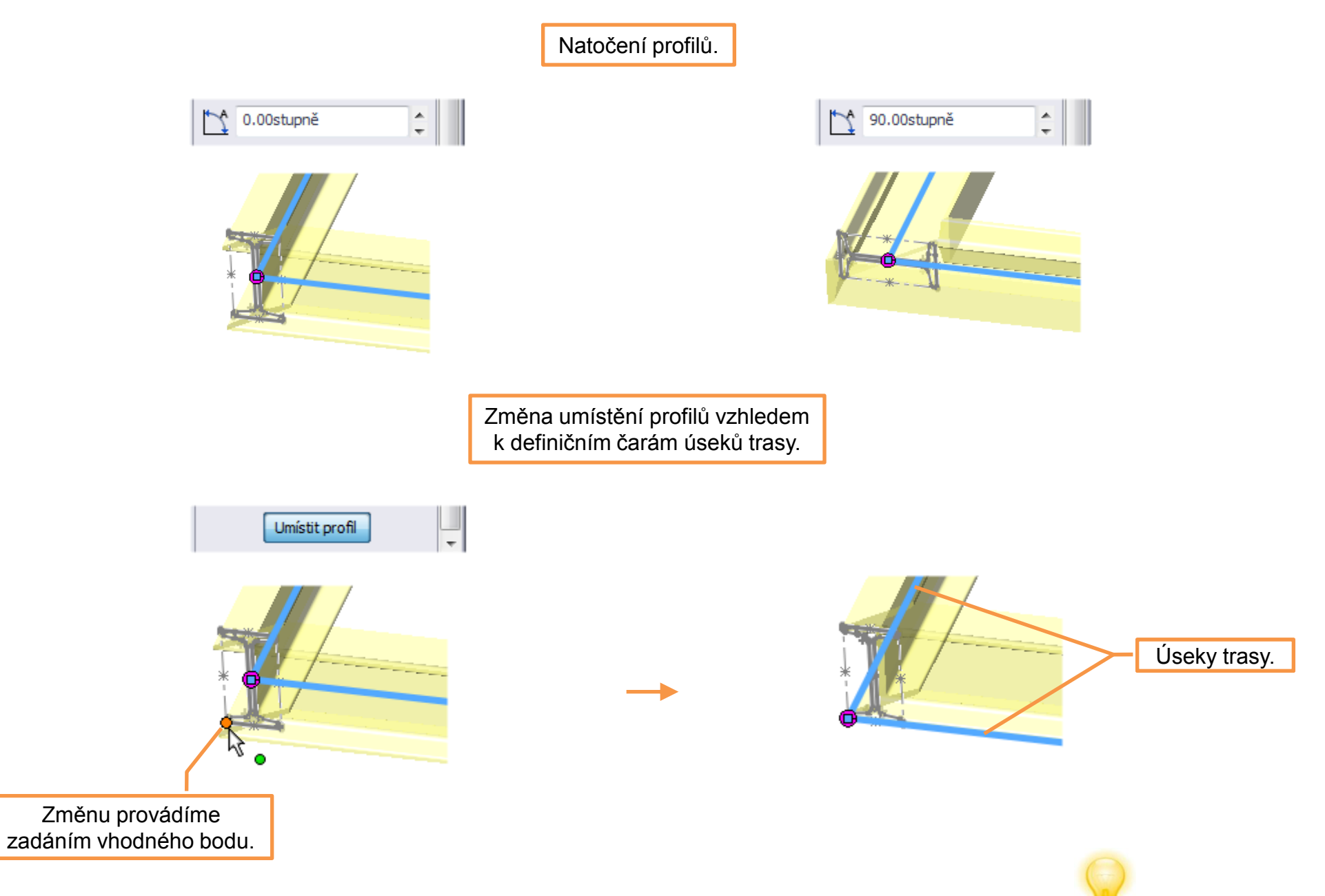

Všechny předešlé manipulace s profily je možné navzájem kombinovat.

## Svařované konstrukce prutové I – příklad k procvičení

Vytvořte svařovanou sestavu rámu dle předlohy:

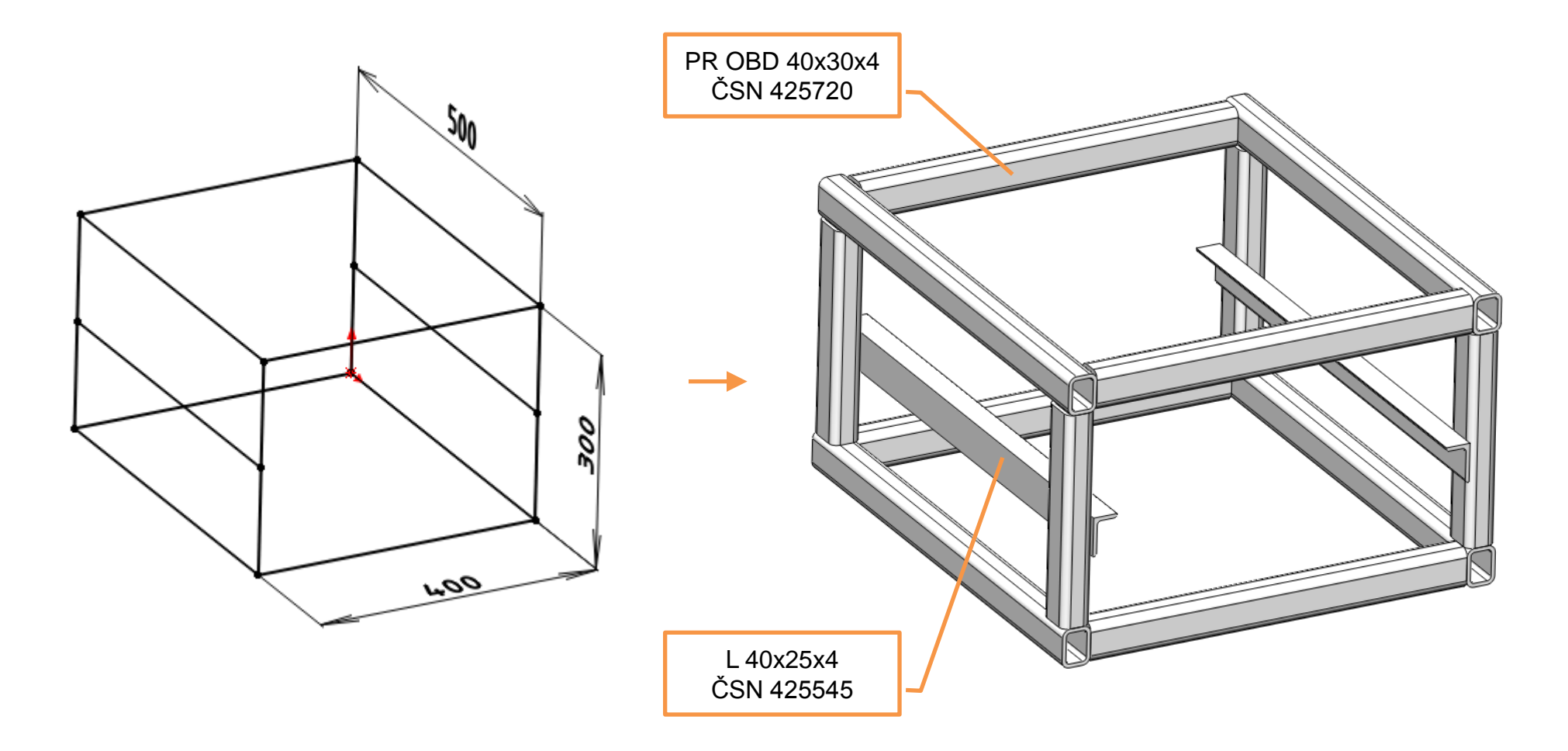

## Použité zdroje

Pro tvorbu digitálního učebního materiálu byl použit následující software:

Microsoft Office PowerPoint 2007 SP3 MSO, Microsoft Corporation. SolidWorks 2011 SP5.0, studijní edice pro školní rok 2011-2012, Dassault Systemes. Výstřižky 6.1.7601, Microsoft Corporation.